<

Pas un compte Office 365? (?)

#### Configuration pour Outlook sur iOS

À partir de l'App Store télécharger l'application Microsoft Outlook

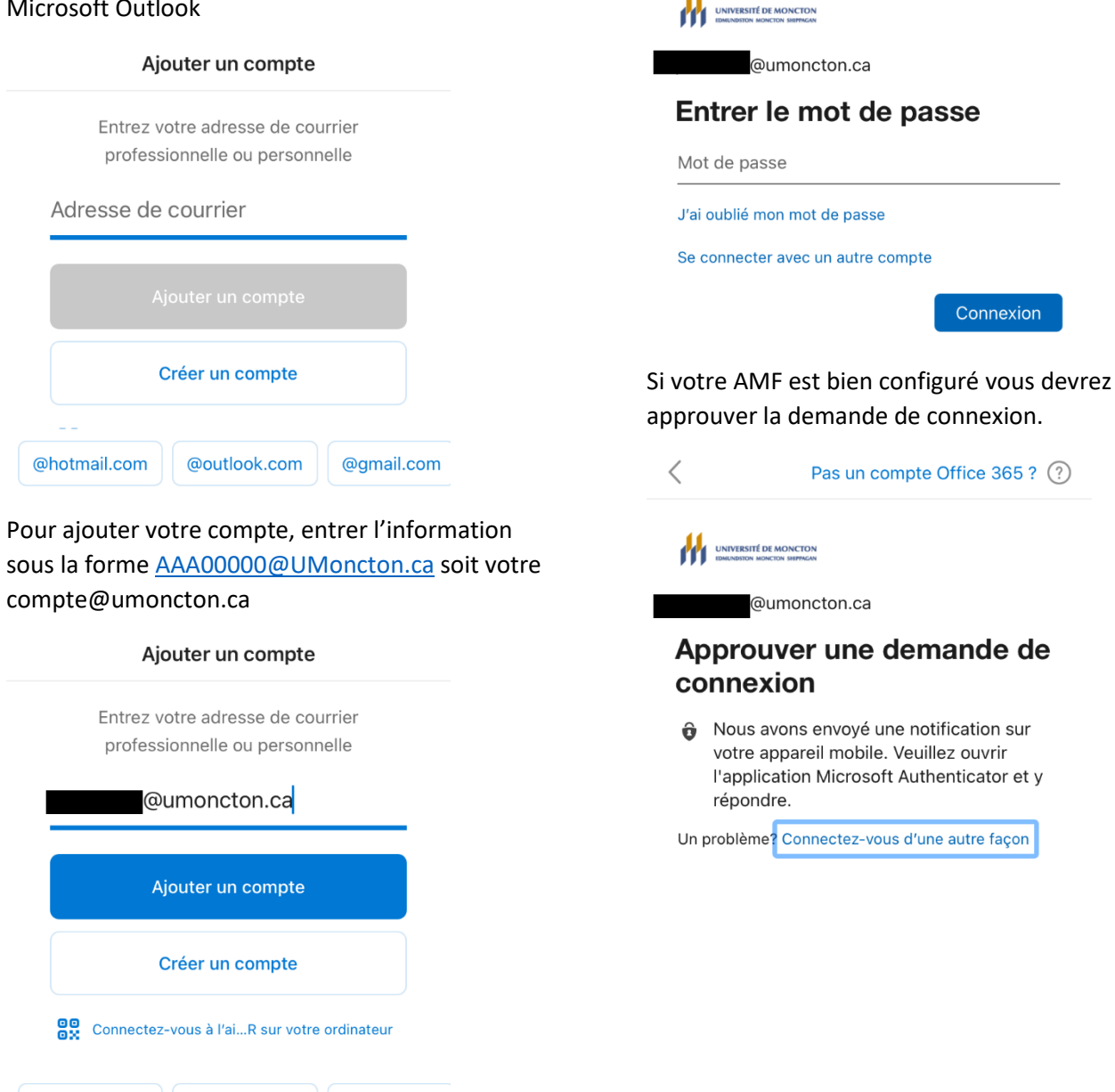

Au prochain écran vous aurez à entrer votre mot de passe de courriel.

@gmail.com

@outlook.com

@hotmail.com

Si vous voulez ajouter d'autres compte de courriel vous pouvez le faire à cette étape.

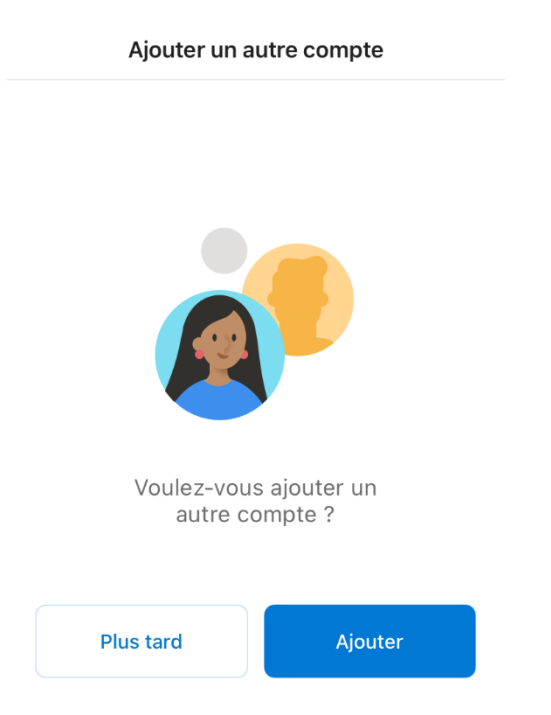

Vous pouvez activer les notifications si vous désirez et voici ce qui complète la configuration de votre boîte de courriel principale.

| Boîte de réception       Prioritaire     Autre       Tribulation     Tribulation                                                                                |                                                                                                    |         |       |
|----------------------------------------------------------------------------------------------------|----------------------------------------------------------------------------------------------------|---------|-------|
| 🏹 Vous appréciez Outlook ?                                                                                                    |                                                                                                    |         |       |
| Pa                                                                                                    | as tellement                                                                                                    | Oui     |       |
| EB                                                                                                    | Elona Barjamaj                                                                                                    |         | 08:52 |
| JC                                                                                                    | Activer les notifications<br>Outlook utilise des notifications pour<br>garantir que votre boîte de réception<br>est toujours à jour. Leur désactivation<br>peut retarder la remise du courrier. |         |       |
|                                                                                                    | Non merci                                                                                                    | Activer |       |
| Marcia from OutSystems 08:15<br>Are you having fun yet? Advance your O<br>Attention: courriel externe Hope you're<br>getting to build the stuff you need with O |                                                                                                    |         |       |
| Hier                                                                                                    | Nouvelles – UM                                                                                                    | oncton  |       |
|                                                                                                    |                                                                                                    | 2       | 8     |

En cliquant sur le cercle avec la lettre P (à la gauche du terme « Boîte de réception ». Vous verrez toute la liste des dossiers que vous avez créée.

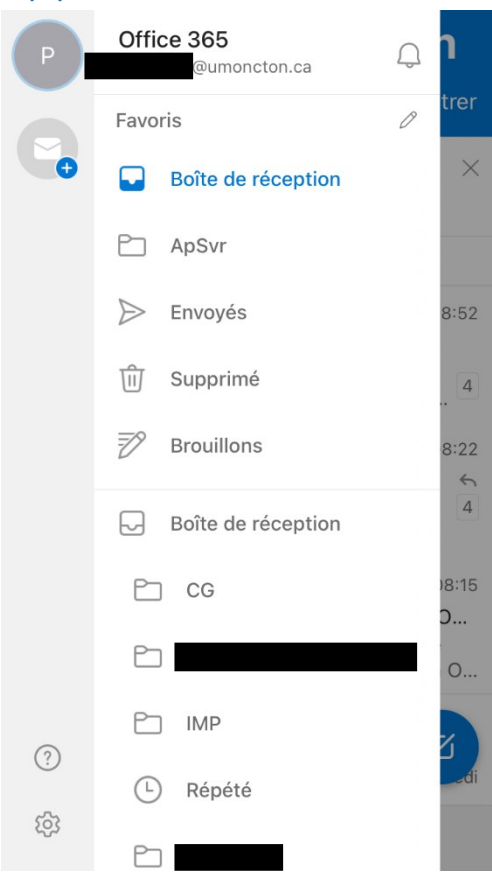

En cliquant sur l'enveloppe avec le signe plus. Vous avez la possibilité d'ajouté une nouvelle boîte de courriel ou une boîte de courriel partagé. Si vous cliquez sur la petite roue d'engrenage au bas de la page, vous serez redirigé vers les préférences d'outlook.

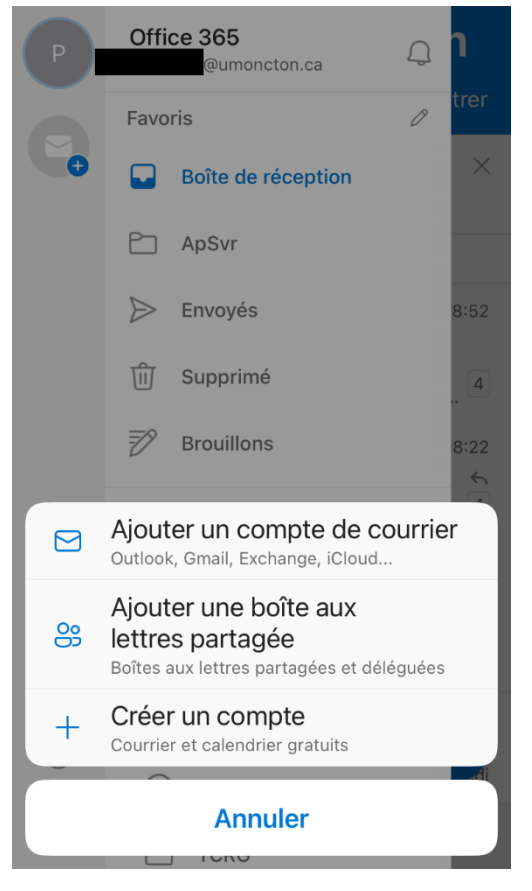

Pour ajouter la boîte de courriel partagé inscrire le nom du courriel. Si vous êtes autorisé à utiliser cette boîte alors elle sera ajoutée à la liste.

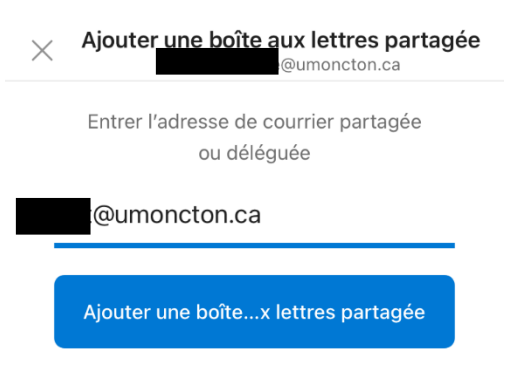

#### Voici les réglages des préférences d'Outlook.

| X Réglages                                                                                                    |                                         |
|----------------------------------------------------------------------------------------------------|-----------------------------------------|
| Général                                                                                                    |                                         |
| Aide et commentaires                                                                                                    | >                                       |
| Définir l'application de messagerie par défa                                                                                                    | a                                       |
| Comptes de courrier Modi                                                                                                    | fier                                    |
| Office 365<br>7@umoncton.ca                                                                                                    | >                                       |
| Office 365 - Boîte aux lettres part                                                                                                    | >                                       |
| Office 365 - Boîte aux lettres part                                                                                                    | >                                       |
| Ajouter un compte de courrier                                                                                                    |                                         |
|                                                                                                    |                                         |
| × Réglages                                                                                                    |                                         |
|                                                                                                    |                                         |
| Comptes De Stockage                                                                                                    |                                         |
| Comptes De Stockage OneDrive Ouroncton.ca                                                                                                    | >                                       |
| Comptes De Stockage  OneDrive  Pumoncton.ca  Ajouter un compte de stockage                                                                                                    | >                                       |
| Comptes De Stockage  Comptes De Stockage  Courrier  Comptes De Stockage  Courrier                                                                                                    | >                                       |
| Comptes De Stockage  Comptes De Stockage  Courrier  Notifications  Comptes De Stockage  Comptes De Stockage  Compt | >                                       |
| Comptes De Stockage  ConeDrive  De Drive  De Drive De Drive De Dri | >                                       |
| Comptes De Stockage                                                                                                    | ><br>><br>1 ><br>5 >                    |
| Comptes De Stockage                                                                                                    | > > > > > > > > > > > > > > > > > > > > |
| Comptes De Stockage                                                                                                    | ><br>><br>><br>><br>><br>><br>><br>>    |
| Comptes De Stockage                                                                                                    |                                         |

| × Réglages                        | s            |   |
|-----------------------------------|--------------|---|
| Contacts                          |              |   |
| Par défaut                        | @umoncton.ca | > |
| Ordre de tri                      | Nom          | > |
| Calendrier                        |              |   |
| Notifications                     |              | > |
| Par défaut                        | Calendrier   | > |
| Météorologie                      | Désactivé    | > |
| Début de la semaine               | dimanche     | > |
| Numéros de semaine                | Désactivé    | > |
| Réservation de l'espace de trav ⑦ |              |   |
|                                   |              |   |
| X Réglages                        | S            |   |
| Calendrier                        |              |   |
| Notifications                     |              | > |
| Par défaut                        | Calendrier   | > |
| Météorologie                      | Activé       | > |
| Début de la semaine               | lundi        | > |
| Numéros de semaine                | Activé       | > |
| Réservation de l'espace de        | e trav 🤊 🦲   | ) |

| × Réglages                                                                          | ;            |  |
|-------------------------------------------------------------------------------------|--------------|--|
| Intégrations Et Compléments                                                         |              |  |
| Raccourcis Siri<br>Configurer des actions rapides via les raccourcis Siri           |              |  |
| Applications de calendrier<br>Ajoutez vos applications favorites à votre calendrier |              |  |
| <b>Compléments</b><br>Connectez vos applications et services favoris                |              |  |
| Préférences                                                                         |              |  |
| Apparence                                                                           | >            |  |
| Nécessite Touch ID                                                                  |              |  |
| Ouvrir les liens avec                                                               | Safari >     |  |
| Ouvrir l'itinéraire avec                                                            | Apple Maps > |  |
| Paramètres de confidentiali                                                         | ité >        |  |

Notez bien qu'il se peut que cette configuration ne se termine pas et vous recevez un message disant qu'il y a un problème et vous devez contacter votre administrateur, dans ce cas on ne peut rien faire pour vous et vous devez réessayer de nouveau plus tard.

#### Configuration pour Mail sur iOS

Ouvrir l'application « Réglages ». Faites défiler la page pour voir « Comptes / mots de passe » et sélectionner cette rubrique. Si votre version est iOS 14, vous devez aller sur l'onglet MAIL.

| ∎∎∥ Bell |                         | \$ 100 % 🔲 · |
|----------|-------------------------|--------------|
|          | Réglages                |              |
| Ŷ        | Comptes / mots de passe | >            |
|          | Mail                    | >            |
|          | Contacts                | >            |
|          | Calendrier              | >            |
|          | Notes                   | >            |
|          | Rappels                 | >            |
|          |                         |              |

Si le compte UdeM ou Exchange existe déjà, il faudra le supprimer avant de continuer. Il Bell © 08:47 \$ 100 % Kéglages Comptes / mots de passe Mots de passe : app et Web > COMPTES iCloud iCloud Drive, Mail, Contacts, Calendrier et 7 de plus... UdeM Mail, Contacts, Calendrier, Rappels, Notes Ajouter un compte > Nouvelles données Push >

Sélectionner le compte UdeM et appuyer sur « Supprimer le compte ».

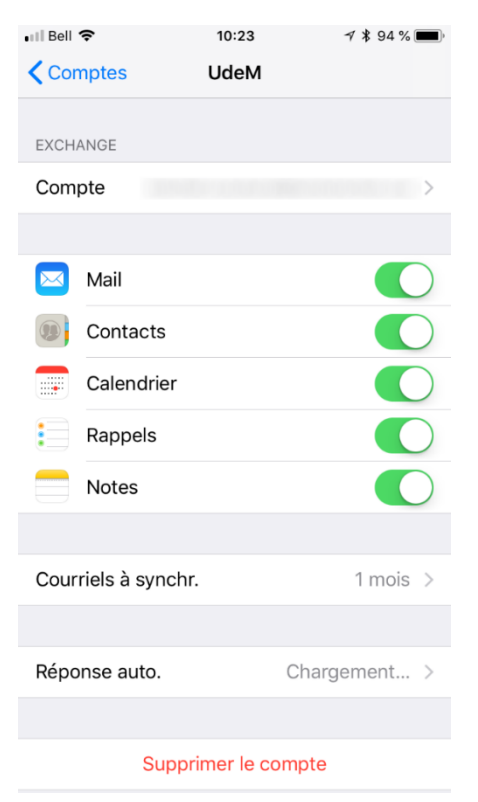

Vous reviendrez à la page précédente.

#### Appuyer sur « Ajouter un compte »

| •••Il Bell 중<br>Kéglages Compt           | <sup>08:44</sup><br>tes / mots d | ∦ 100 %<br>le passe | , |
|------------------------------------------|----------------------------------|---------------------|---|
| Mots de pas                              | se : app et V                    | Veb                 | > |
| COMPTES                                  |                                  |                     |   |
| <b>iCloud</b><br>iCloud Drive, Mail, Con | tacts, Calendrie                 | er et 7 de plus     | > |
| Ajouter un compte                        | 9                                |                     | > |
|                                          |                                  |                     |   |
| Nouvelles donnée                         | s                                | Push                | > |

| 📲 Bell 🗢                                                           | 08:44          | ¥ 100 % 🔳 |  |
|--------------------------------------------------------------------|----------------|-----------|--|
| Annuler                                                            | Exchange       | Suivant   |  |
|                                                                    |                |           |  |
| Adresse                                                            | xxx00000@umonc | cton.ca   |  |
| Description UdeM                                                   |                |           |  |
| Identifiant Exchange de cet appareil<br>8HLJFTT3MP3IF0QDC41CGM5BCS |                |           |  |

Appuyer sur « Exchange ».

| 📲 Bell 🗢     | 08:44                     | ¥ 100 % 🗩 |  |
|--------------|---------------------------|-----------|--|
| Comptes      | Comptes Ajouter un compte |           |  |
|              |                           |           |  |
|              | lCloud 🍊                  |           |  |
| E 🛛 Exchange |                           |           |  |
| Google       |                           |           |  |
|              | YAHOO!                    |           |  |
| Aol.         |                           |           |  |
| 0            | Outlook.com               |           |  |
|              | Autre                     |           |  |

Entrer les informations de votre compte.

Votre adresse de courriel sous la forme courte. (compte@umoncton.ca) Vous verrez cette fenêtre apparaitre, sélectionner « Connexion ».

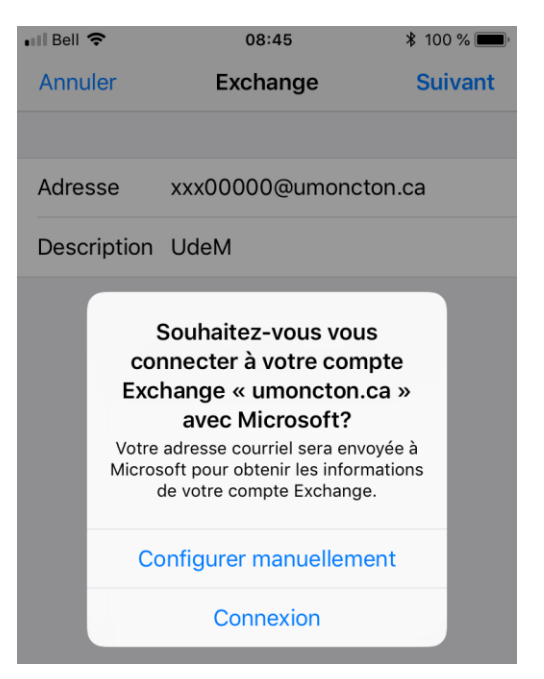

Inscrire votre mot de passe (la 1<sup>ère</sup> ligne sera déjà remplie), appuyer sur « Connexion ».

Annuler Adfs.umoncton.ca 100%

Modifiez votre mot de passe ici.

Il est possible qu'une page web supplémentaire apparaisse vous demandant d'accepter la connexion.

Si oui accepter la connexion. Vous obtiendrez une fenêtre de vérification de votre compte. À la suite de laquelle vous obtiendrez cette page. Appuyer sur Enregistrer.

| •III Bell | Ŷ          | 08:47 | ¥ 100 % 🔳   |
|-----------|------------|-------|-------------|
| Annu      | uler       | UdeM  | Enregistrer |
|           |            |       |             |
|           | Mail       |       |             |
|           | Contacts   |       |             |
|           | Calendrier |       |             |
|           | Rappels    |       |             |
|           | Notes      |       |             |
|           |            |       |             |